# Two steps to export your contacts from Outlook to Google Gmail

### Step 1: Save your Outlook Contacts

1. In Outlook, click File > Options > Advanced

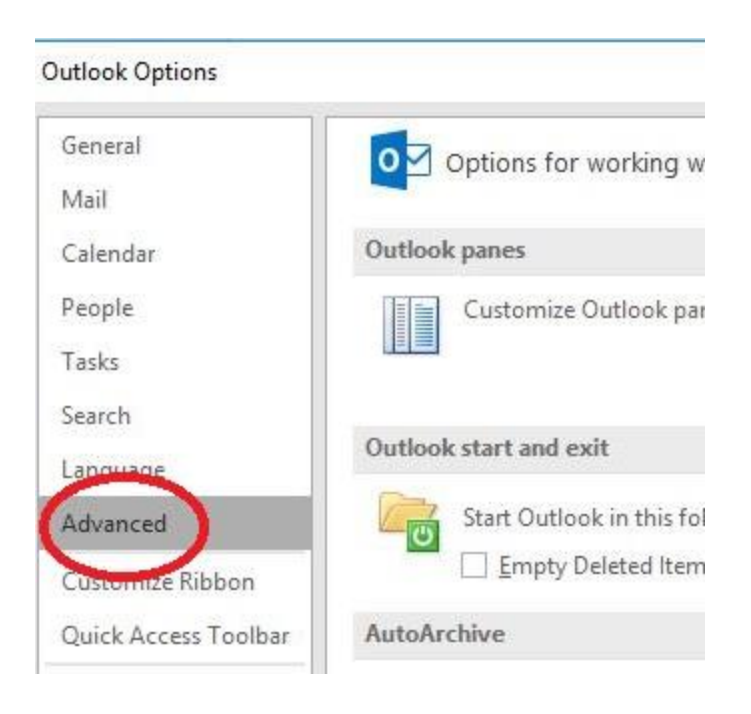

#### 2. Under Export, click Export.

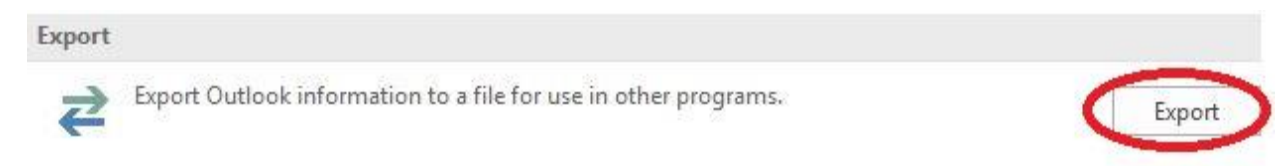

3. In the **Import and Export Wizard**, click **Export to a file**, and then click **Next**.

Import and Export Wizard

| (.vcs) |
|--------|
| List   |
| use in |
|        |

4. Click Comma Separated Value (DOS), and then click Next.

| Export to a File | Create a file of type:<br>Comma Separated Values<br>Outlook Data File (.pst) |  |
|------------------|------------------------------------------------------------------------------|--|
|                  |                                                                              |  |
|                  | < Back Next > Cancel                                                         |  |

5. In the folder list, click the contacts folder you want to export, and then click Next.

| IN | > - III Calendar    | ^    |
|----|---------------------|------|
|    | - Contacts          |      |
|    | Deleted Items       |      |
|    | Drafts              |      |
|    |                     |      |
|    |                     |      |
|    | Junk Email          |      |
|    |                     |      |
|    | Outbox              |      |
|    | Quick Step Settings |      |
|    | RSS Feeds           | 1313 |
|    | Cant Itams          | ~    |

6. Choose a location on your computer to temporarily save the file.

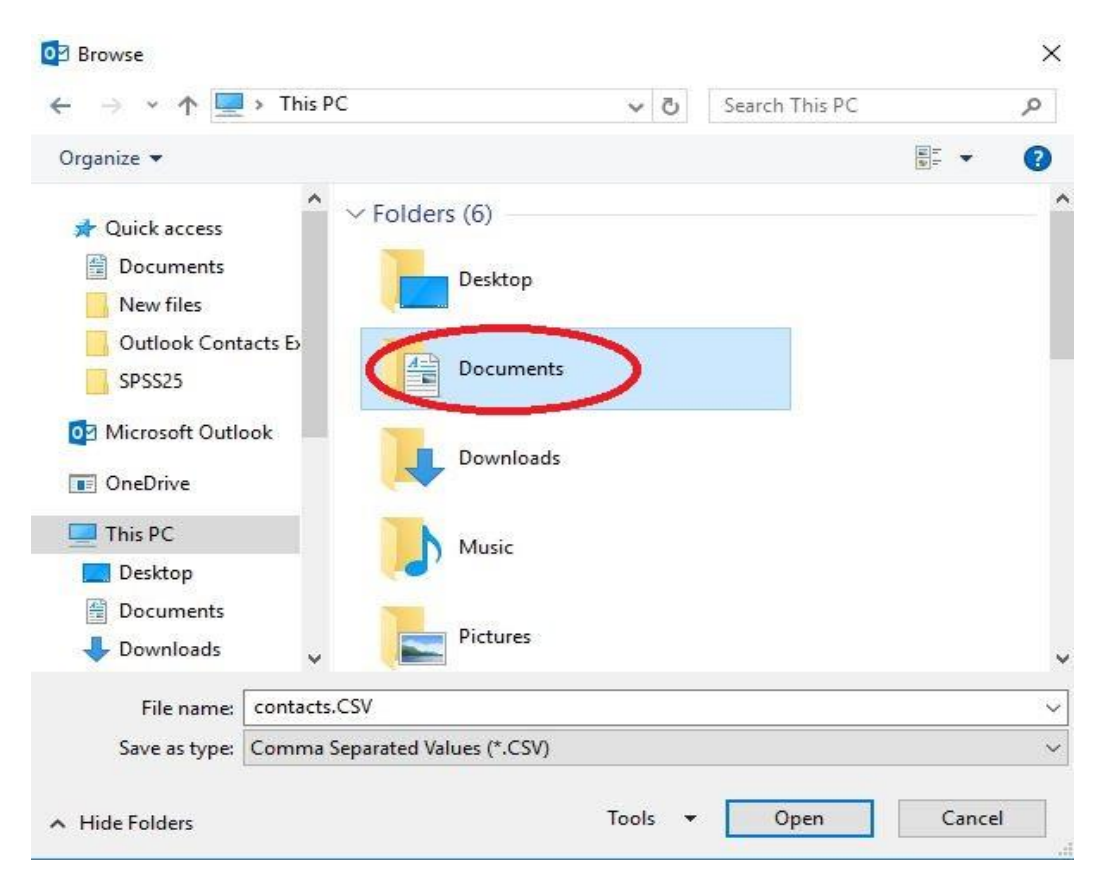

7. Type a name for the exported file, and then click **Next**.

| Save exported file as: |        |
|------------------------|--------|
| <u> </u>               | Browse |
|                        |        |

8. Click Finish.

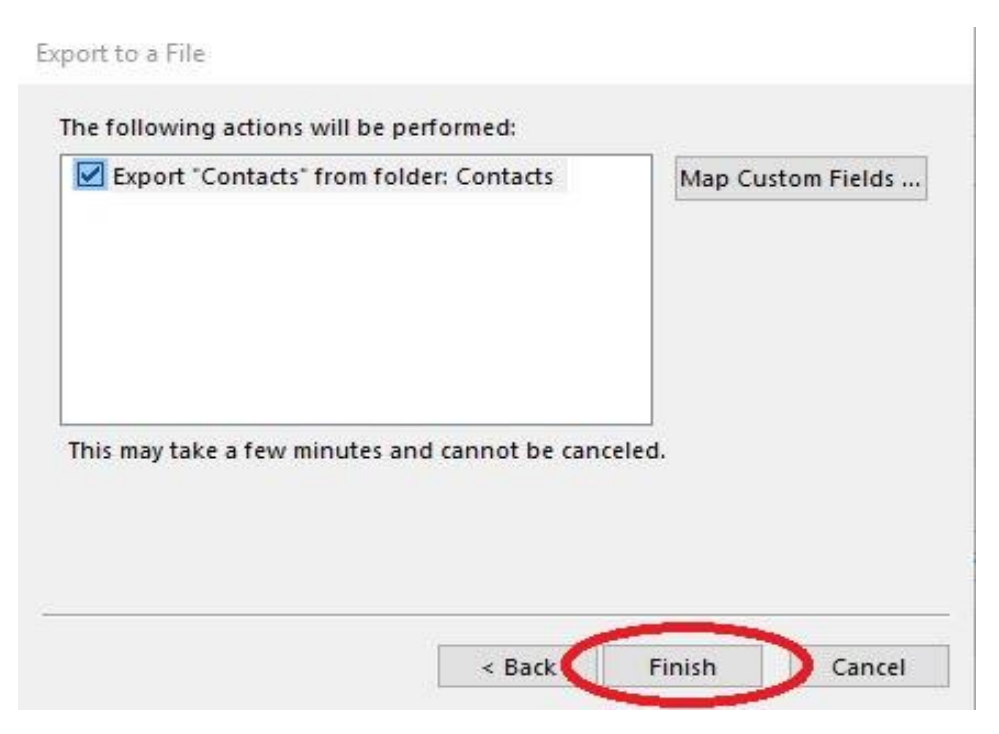

## Step 2: Import your contacts into Google Gmail

- 1. Log on to your Google Gmail account.
- 2. In the dial pad, click Contacts.

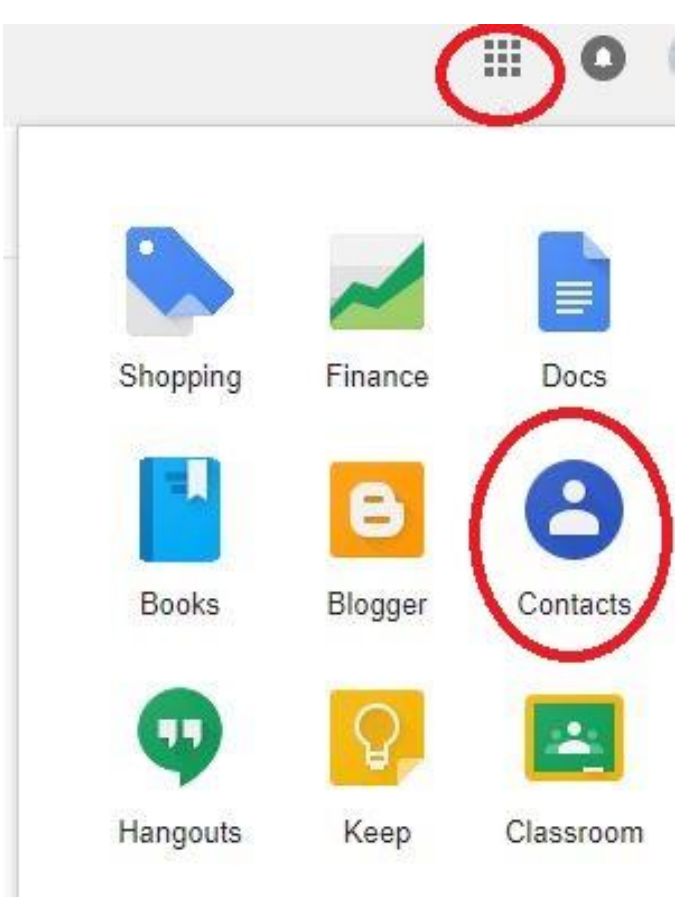

3. On the left side of your screen, click Import Contacts.

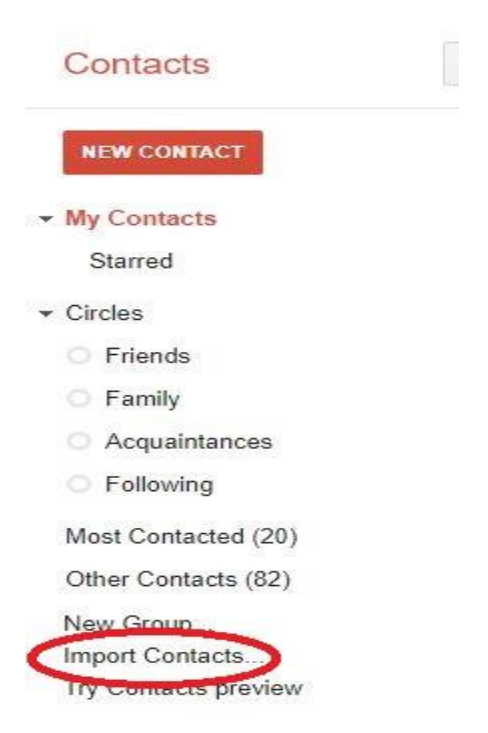

4. Under Import Contacts, click Browse.

#### Import contacts

We support importing CSV files from Outlook, Outlook Express, Yahoo! Mail, Hotmail, Eudora and some other apps. We also support importing vCard from apps like Apple Address Book. Learn more

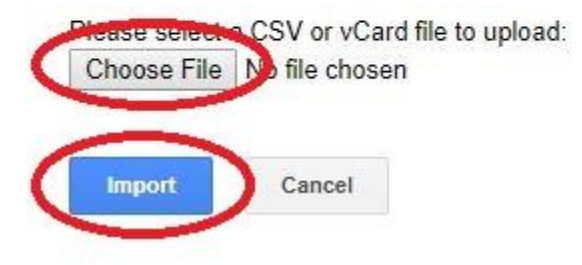

- 5. Select the file you exported in step 10, and then click Open.
- 6. Click Import.

×